AUTODIAGNOS

# PC PRO

User manual

# AUTODIACNOS

# PC PRO User Manual

© Autodiagnos 2010

# Contents

## Quick reference guide

| Introduction             | 1 |
|--------------------------|---|
| Product support hotline  | 2 |
| Software CD              | 2 |
| Hardware configuration   | 3 |
| Configuring the PC       | 4 |
| Getting started          | 6 |
| Using Autodiagnos PC Pro | 8 |

### **Operating instructions**

| Overview                 | 10 |
|--------------------------|----|
| Using Autodiagnos PC Pro | 11 |
| Troubleshooting          | 23 |
| Cable identification     | 24 |

### **Licence Agreement**

| Licence Agreement for Aut | Itodiagnos PC Pro | 27 |
|---------------------------|-------------------|----|
|---------------------------|-------------------|----|

### **Equipment disposal**

| Disposal of equipment | 29 |
|-----------------------|----|
| Disposal of batteries | 29 |

### Introduction

Congratulations on choosing the Autodiagnos PC Pro diagnostic system. The system enables information to be extracted from various vehicle control modules when connected via the vehicle's diagnostic connector.

Both pre-EOBD (European On-Board Diagnostics) and EOBD-compliant vehicles are covered.

Note: All post 2000 MY petrol cars and post 2004 MY diesel cars should conform to the EOBD standard.

#### Overview

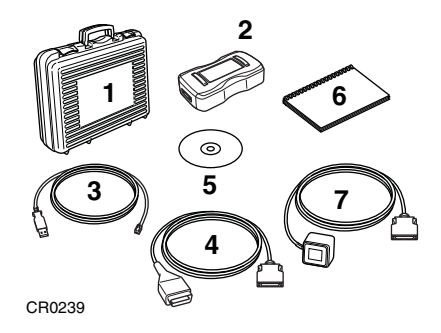

The kit includes the following items.

- 1. Carry case with foam insert.
- 2. Vehicle Interface.
- 3. USB cable.
- 4. J1962 OBD cable.
- 5. CD.
- 6. Quick reference guide.
- 7. Power supply unit.

### **Product support hotline**

| Tel: | +44 (0)844 665 7623. |
|------|----------------------|
| Fax: | +44 (0)844 665 7603. |

Alternatively, visit the Autodiagnos website at www.autodiagnos.com.

Note: To avoid delay, always quote the serial number of the Vehicle Interface when requesting support.

### Software CD

#### Installation instructions

- 1. Insert the CD into the CD drive.
- 2. The installation on the CD should auto-run. If it fails to do so, navigate to the CD drive in Windows Explorer and double-press the 'Setup.exe' icon.
- **3.** Follow the on-screen instructions to install the application, accepting all options provided to achieve the default installation.
- 4. Restart the PC before first use.

### Hardware configuration

#### Vehicle Interface (VI)

This component acts as an interface between the vehicle being tested and the software installed on a PC.

Externally, the VI has a number of connectors, but no switches or buttons. It is operated by the user from the PC screen.

LEDs alert the user to the operational status of the VI.

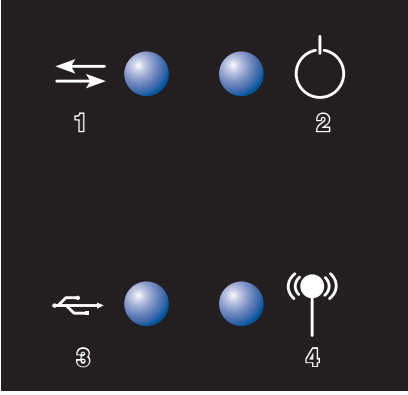

AU0022

- **1.** Communicating with vehicle systems.
- 2. Power.
- 3. USB connection status.
- 4. Bluetooth connection status.

### **Configuring the PC**

The PC must be set up to recognise the Vehicle Interface (VI). There are two methods of connecting the VI:

- USB Hard wired,
- Bluetooth Wireless.

USB is the default connection method setting.

#### USB - Hard wired

Follow the procedure below to connect the PC to the Vehicle Interface (VI) using a USB cable.

- 1. From the 'VI Mode' drop-down list on the 'Settings' tab, select 'USB'.
- 2. Connect one end of a USB cable to the VI and the other end to a USB port on the PC.

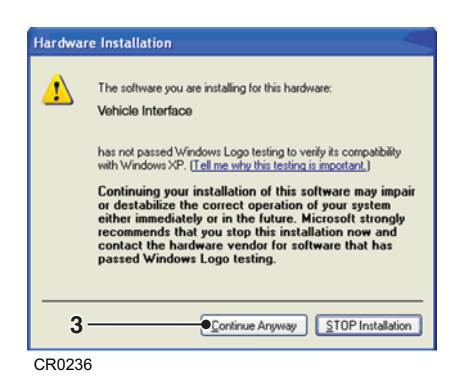

**3.** The drivers will install automatically. Press 'Continue Anyway' when prompted. The operating system will display a notification when the process is complete.

#### **Bluetooth - Wireless**

Follow the procedure below to connect the PC to the Vehicle Interface using wireless.

- 1. Follow the instructions provided with your laptop or Bluetooth dongle to set up a wireless connection to the Vehicle Interface. The Bluetooth device name is 'Vehicle Interface' and if requested enter the PIN code 1234.
- 2. Once the connection has been set up a COM port number will be displayed. Make a note of this number.
- 3. From the 'VI Mode' drop-down list on the 'Settings' menu, select 'Bluetooth'.
- 4. From the 'Bluetooth Port' drop-down list select the COM port number recorded in step 2.

#### Settings

| Vehicle selection | Language Settings               |   | Company Settin                                                                     | . S                                                                                                    |
|-------------------|---------------------------------|---|------------------------------------------------------------------------------------|----------------------------------------------------------------------------------------------------|
| ob Sheet          | English (United Kingdom)        |   | Company Name                                                                       | AUTODIAGNOS                                                                                                    |
| wed Data          | Vehicle Interface Souriga       |   | uddress                                                                            | HOPTON ESTATE<br>LONDON ROAD<br>DEVIZES<br>ENID ZEU                                                                                                    |
| mator Tests       | VI Mode                         |   |                                                                                    |                                                                                                    |
| ocial Functions   | Bluetooth Port                  |   | lelephone<br>lumber                                                                | 0844 665 7699                                                                                                    |
| cilluscope        | BT Port (COM43)                 |   |                                                                                    | - 8                                                                                                    |
| tings             | 3                               |   |                                                                                    | 5 🗆                                                                                                    |
|                   | Vehicle Interface Configuration |   | Product Inform                                                                     | e co                                                                                                    |
|                   | Program Application             |   | ssembly Version                                                                    | 1.0.0.0                                                                                                    |
|                   |                                 | A | I trademarks are f<br>are not intended<br>etween the manufi<br>ompanies. All trade | or reference purposes only and<br>to suggest any connection<br>acturer of this product and such<br>marks are the property of their<br>heritive owners. |

AU0077

- 1. Language settings
- 2. Vehicle Interface (VI) settings
- 3. Vehicle Interface (VI) configuration
- 4. Company settings
- 5. Product information

From the 'Settings' screen, the software language can be selected. Please note the Vehicle Interface (VI) must be connected to both the PC and a vehicle in order to change the software language. This process may take up to twenty minutes.

The method of communication with the VI can also be changed. 'USB' is the default communication method.

### **Getting started**

Note: If the vehicle does not have a J1962 cable socket, the appropriate manufacturer diagnostic cable will be required. See 'Cable identification', page 24.

### **USB** Connection

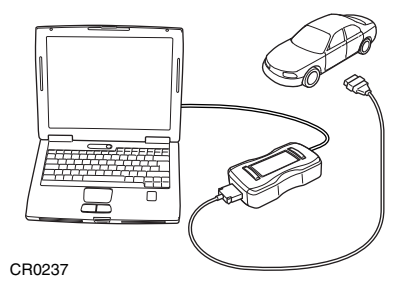

- 1. Connect the EOBD cable to the Vehicle Interface.
- 2. Connect the appropriate manufacturer diagnostic cable if necessary to the EOBD cable.
- 3. Connect the diagnostic cable to the vehicle's diagnostic socket.
- 4. Connect the vehicle interface to the PC USB port.
- **5.** Double-press the Autodiagnos PC Pro icon on the desktop to launch the software.

#### **Bluetooth connection**

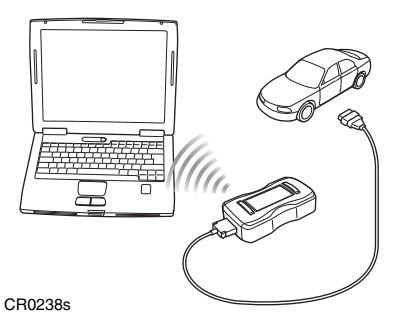

- 1. Connect the EOBD cable to the Vehicle Interface.
- 2. Connect the appropriate manufacturer diagnostic cable if necessary to the EOBD cable.
- 3. Connect the diagnostic cable to the vehicle's diagnostic socket.
- **4.** Double-press the Autodiagnos PC Pro icon on the desktop to launch the software.

### Using Autodiagnos PC Pro

| A Vehicle selection | THE REPORT OF THE PARTY OF THE PARTY OF THE |            |
|---------------------|----------------------------------------------------------------------------------------------------|------------|
|                     | EOBD                                                                                                    | 3-0        |
| El Job Sheet        | Alfa Romeo                                                                                                    |            |
| 1 Fault Cades       | Audi                                                                                                    | -4-0(      |
| N Saved Data        | BMW                                                                                                    |            |
| Actualize Tests     | Citroën                                                                                                    |            |
|                     | Flat                                                                                                    |            |
| Special functions.  | Ford                                                                                                    | 6          |
| Oscillescope        | GM                                                                                                    |            |
| + Settings          | Honda                                                                                                    |            |
| 2 Help              | Hyundai                                                                                                    |            |
|                     | Jaguar                                                                                                    |            |
|                     | Lancia                                                                                                    | <b>-</b> 2 |
|                     | Land Rover                                                                                                    |            |
|                     | Mazda                                                                                                    |            |
|                     | Mercedes-Benz                                                                                                    |            |
|                     |                                                                                                    | 4          |

AU0075

- 1. Menu items
- 2. Vehicle/System selection
- 3. Exit the application
- 4. Restart vehicle selection
- 5. Return to previous screen
- 6. View technical data (where installed)
- 7. View cable images
- 8. View connector locations

The 'Vehicle Selection' screen is displayed when Autodiagnos PC Pro is started.

Each screen has a number of icons and buttons which control the diagnostic functions.

Diagnostic cable drawings and connector locations can be viewed by pressing button 7 or 8 respectively.

Note: All tabs, buttons and icons are highlighted when available for use.

#### Starting a diagnostic session

- 1. From the 'Vehicle Selection' screen, select the relevant vehicle and then system for diagnosis. These options will appear over a number of consecutive screens.
- **2.** Selecting a system will automatically prompt the software to begin communication.
- **3.** The communication LED on the Vehicle Interface will begin to flash, confirming that the Autodiagnos PC Pro software is connecting to the system.

| Weblick unbertites   | fast.<br>Cole | Control Housan Lt | Description                                                     | Type .    |      |
|----------------------|---------------|-------------------|-----------------------------------------------------------------|-----------|------|
| Juli Meat            | P-0112        | \$758             | Sitialia An Temperature Sensor 3 Circuit Low<br>Signit          | Curterit. | ٩    |
| A Feel Codes         | P-0114        | \$768             | Intake Air Temperature Tensor 3<br>Interestment/ Einats:        | Current   | B    |
| Af Live Data         | P-0110        | \$269             | Engrie Costant Temperature Sensir & Crowt<br>Kange/ Performance | Current   |      |
| -                    | 2-0105        | \$750             | Throttia/ Padal Poston Sataor '&' Croat                         | Fanding . |      |
| Wathing parts        | 2-0142        | \$758             | 02 Cecult Low Voltage (Bark 5, Sensor 3)                        | Current   | 1000 |
| Constant Instantions | 3-2095        | \$750             | Bhill Solanoid V. Control Cercuit High                          | Current   |      |
| f terringe<br>? mis  |               |                   |                                                                 |           | 9    |
|                      |               |                   |                                                                 |           |      |
|                      |               |                   |                                                                 |           |      |

AU0073s

**4.** When the vehicle is ready for diagnostic tests, the diagnostic menu items on the left hand side of the screen become enabled.

### Overview

The screens have a number of icons and buttons which control the diagnostic functions.

This guide explains the common controls and information screens.

In the graphic below, the 'Vehicle Selection' screen is selected.

Note: All tabs, buttons and icons are highlighted when available for use.

| Vehicle selection  | Tennitian estimation (Calif. Comparison of stress) (CCI Deformation) |     |
|--------------------|----------------------------------------------------------------------|-----|
| Inh Sheet          | EOBD                                                                 | 3-0 |
| E                  | Alfa Romeo                                                           |     |
| Fault Cades        | Audi                                                                 | 4-0 |
| N Seved Data       | BMW                                                                  |     |
| Actualue Testa     | Citroën                                                              |     |
|                    | Flat                                                                 |     |
| Special functions. | Ford                                                                 | 6   |
| Oscilloscope       | GM                                                                   |     |
| + Settings         | Honda                                                                |     |
| 2 Help             | Hyundai                                                              |     |
|                    | Jaguar                                                               |     |
|                    | Lancia                                                               | ●-2 |
|                    | Land Rover                                                           |     |
|                    | Mazda                                                                |     |
|                    | Mercedes-Benz                                                        |     |
|                    | tune -                                                               |     |

AU0075

- 1. Menu items
- 2. Vehicle/System selection
- 3. Exit the application
- 4. Restart vehicle selection
- 5. Return to previous screen
- 6. View technical data
- 7. View cable images
- 8. View connector locations

### Using Autodiagnos PC Pro

#### Selecting a vehicle for testing

|                     | 7 8                                                                                                    |            |
|---------------------|----------------------------------------------------------------------------------------------------|------------|
| аиторія             |                                                                                                    |            |
| A Vehicle selection | Manager surveying and a state descents and an and a state of the state of the state | 0.0        |
| Tob Sheet           | EOBD                                                                                                    | 3-0        |
|                     | Alfa Romeo                                                                                                    |            |
| Falilt Cades        | Audi                                                                                                    | 4 -0       |
| Saved Data          | BMW                                                                                                    |            |
| Actualise Tests     | Citroën                                                                                                    |            |
|                     | Fiat                                                                                                    |            |
| Special Functions   | Ford                                                                                                    | 6          |
| Oscillescope        | GM                                                                                                    |            |
| Settings            | Honda                                                                                                    |            |
| 2 Help              | Hyundai                                                                                                    |            |
| =•                  | Jaguar                                                                                                    |            |
|                     | Lancia                                                                                                    | <b>-</b> 2 |
|                     | Land Rover                                                                                                    |            |
|                     | Mazda                                                                                                    |            |
|                     | Mercedes-Benz                                                                                                    |            |
|                     |                                                                                                    |            |

- 1. Menu items
- 2. Vehicle/System selection
- 3. Exit the application

AU0075

- 4. Restart vehicle selection
- 5. Return to previous screen
- 6. View technical data
- 7. View cable images
- 8. View connector locations

From the 'Vehicle Selection' screen, select the relevant manufacturer, model and then system for diagnosis. These options appear over a number of consecutive screens.

Press button 2 to restart the vehicle selection and return to the list of vehicle manufacturers.

Press button 1 to return to the previous screen.

Diagnostic cable drawings and connector locations can be viewed by pressing button 7 or 8 respectively.

Note: All tabs, buttons and icons are highlighted when available for use.

#### Selecting a vehicle system for testing

AU0072

Once a vehicle has been selected, the screen will show the systems available for testing.

Selecting a system will automatically prompt the software to begin communication.

The communication LED on the Vehicle Interface will begin to flash, confirming that the Autodiagnos PC Pro software is connecting to the system.

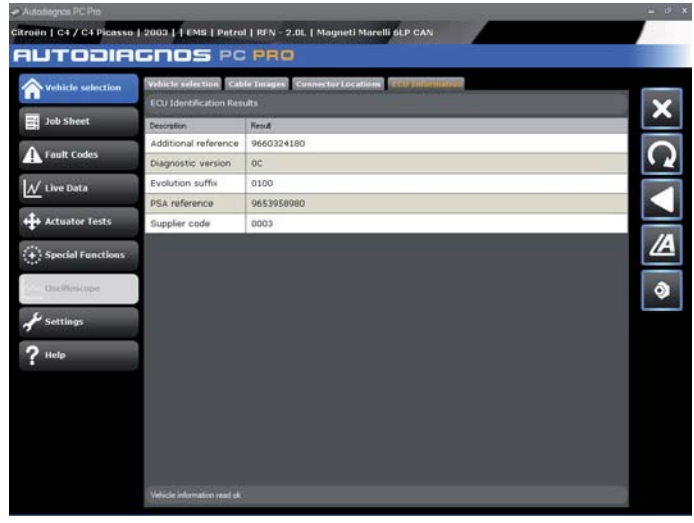

AU0080

When the vehicle is ready for diagnostic tests, the diagnostic menu items on the left hand side of the screen become enabled.

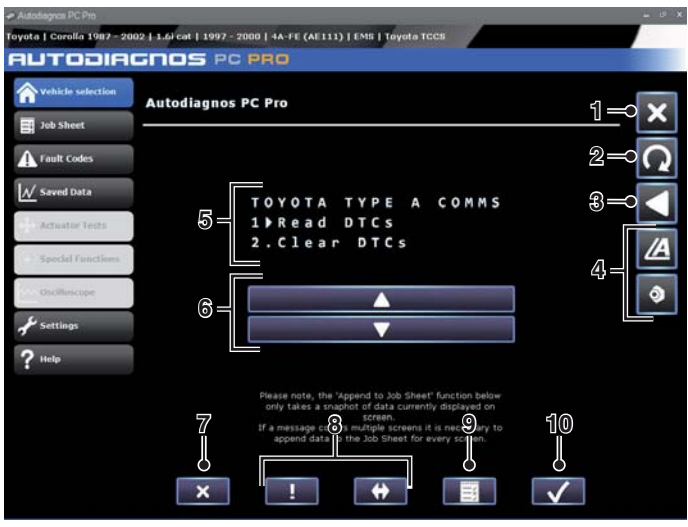

AU0078

- 1. Exit the application
- 2. Restart vehicle selection
- 3. Return to previous screen
- 4. View technical data
- 5. Options / results display
- 6. Scroll up / down
- 7. Back
- 8. System dependent features
- 9. Jobsheet function
- 10. Confirm / next

Some vehicle systems will be displayed in a different format to the standard layout. The options and results will be displayed within a system window which is controlled by on-screen buttons.

The 'scroll up / down' buttons 6 are used to navigate through options and results. If information spans multiple screens, it will be indicated by a series of dots.

The 'back' button 7 returns to the previous screen.

The 'confirm / next' button 10 will confirm a selection or move to the next screen.

The 'system dependent feature' buttons 8 vary in their application and should only be used when instructed to do so by Autodiagnos PC Pro.

#### Reading and clearing fault codes

| vehicle selection   | Fault<br>Code | Control Module Id | Description                                                       | Туре      |
|---------------------|---------------|-------------------|-------------------------------------------------------------------|-----------|
| Job Sheet           | P-0112        | \$768             | Intake Air Temperature Sensor 1 Circuit Low<br>Input              | Current 1 |
| Fault Codes         | P-0114        | \$768             | Intake Air Temperature Sensor 1<br>Intermittent/ Erratic          | Current   |
| Live Data           | P-0116        | \$7E8             | Engine Coolant Temperature Sensor 1 Circuit<br>Range/ Performance | Current 2 |
|                     | P-0120        | \$760             | Throttle/ Pedal Position Sensor 'A' Circuit                       | Pending   |
| Actuator Tests      | P-0143        | \$7E8             | 02 Circuit Low Voltage (Bank 1, Sensor 3)                         | Current 3 |
| Provided Providence | P-0999        | \$789             | Shift Solenoid 'F' Control Circuit High                           | Current   |
|                     |               |                   |                                                                   |           |
| C Settings          |               |                   |                                                                   |           |
| Settings<br>Help    |               |                   |                                                                   |           |
| Settings<br>Help    |               |                   |                                                                   |           |
| Settings            |               |                   |                                                                   |           |
| C Settings          |               |                   |                                                                   |           |

AU0073

- 1. Refresh fault code list
- 2. Clear fault codes and freeze frame data
- 3. View Autodata technical data
- 4. View Vivid technical data

When the vehicle system has been identified, the 'Fault Codes' menu item will become enabled where supported. This will allow fault codes to be read from the selected system. It is also possible to clear fault codes from the system.

Press button 1 to refresh the list of fault codes.

Press button 2 to clear all fault codes and freeze frame data.

### **Reading live data**

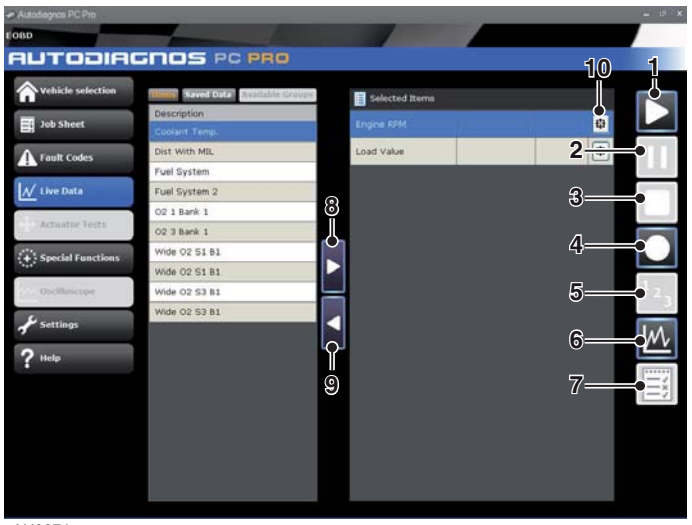

AU0074

- 1. Start live data
- 2. Pause live data
- 3. Stop live data
- 4. Record live data
- 5. List mode
- 6. Graph mode
- 7. Add live data items to job sheet
- 8. Add live data items
- 9. Remove live data items
- **10.** Alarms / triggers

The 'Live Data' menu item allows the display and recording of current live data that is being output from the system.

To view the live data element, select the required item from the left side of the screen and press the 'Add live data items' button. The number of live data elements that can be viwed at a time depends on the system selected.

The live data can be displayed in a list form or as a graph by pressing button 5 or 6 respectively.

To record live data, press button 4; this will request and immediately record the selected live data items. To save the live data recording, press 'Yes' when prompted, after recording has finished, and enter a description. Select the saved data tab to view the saved data.

#### Alarms / triggers

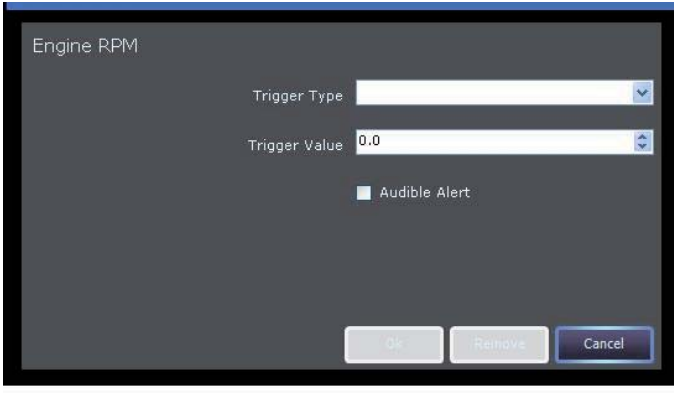

AU0079

The 'alarms and triggers' screen allows the setting of an alarm to indicate when the reported value of a live data item has fallen within a defined range.

When the value falls within the defined range, the background of the live data item will change to red.

With the 'Audible Alert' option set, the PC will emit a 'beep' when the specified parameters have been met. When the value falls outside the specified range, the audible alert will cease but the background of the live data item will remain red.

To switch off an audible alarm, deselect the 'Audible Alert' option. Alternatively, press the 'Remove' button to remove the alarm completely.

### Graphs

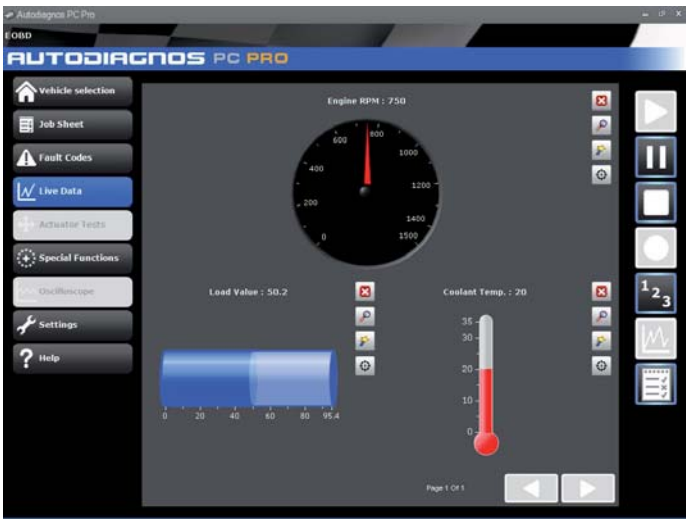

AU0071

In the graph view, the graphs will automatically scale to fill the available space on the screen. To enlarge the view of a particular graph select the 'Zoom' icon to the right of the graph.

For further information, see 'Live data icons', page 19.

### **Operating instructions**

#### Live data icons

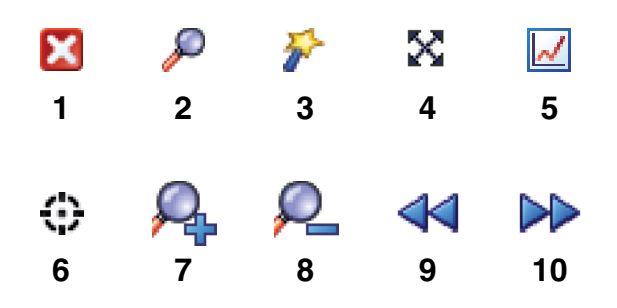

CR0243

- 1. Remove
- 2. Zoom
- 3. Change display type
- 4. Enable cross hair
- 5. View entire graph
- 6. Alarms/Triggers
- 7. Zoom in to axis
- 8. Zoom out from axis
- 9. Scroll left
- 10. Scroll right

### Actuator tests

| 🛹 Autodiagnos PC Pro       |                                     | - # X |
|----------------------------|-------------------------------------|-------|
| GM   Zafira-B   1.0   2005 | 5 -   Z18XER   EMS   GM Simtec MS75 |       |
| AUTODIA                    | GNOS PC PRO                         |       |
| <b>A</b> vehicle selection | Fuel Pump Relay                     |       |
| Job Sheet                  | Ign. Coll Cyl 1                     |       |
|                            | Ign. Coll Cyl 2                     |       |
| -                          | Ign. Coll Cyl 3                     |       |
| Live Data                  | Ign. Coll Cyl 4                     |       |
| Actuator Tests             | A/C Relay                           |       |
| Special functions          | Check Light                         |       |
| Oscilloscope               | Fuel Tank Vent                      |       |
| A Falling                  | SVS Ught                            |       |
| of seconds                 |                                     |       |
| ? Help                     |                                     |       |
|                            |                                     |       |
|                            |                                     |       |
|                            |                                     |       |
|                            |                                     |       |
|                            |                                     |       |
|                            |                                     |       |
|                            |                                     |       |

AU0070

The 'Actuator Tests' screen allows operation of components within the selected system to be forced.

Choose the component to be activated and select the 'Activate' button.

Observe operation of the component as the system provides no indication of whether the activation has been successful.

#### Technical data

| 🛩 Autodiagnos PC Pro     |                                                                         | - * ×          |
|--------------------------|-------------------------------------------------------------------------|----------------|
| AUTODIA                  | GNOS PC PRO                                                             |                |
| <b>Wehicle selection</b> | weine to serve south Codels Temporal Connector (Ocations) ECU Education |                |
| El Joh Sheet             | EOBD                                                                    |                |
| B                        | Alfa Romeo                                                              |                |
| Fault Codes              | Audi                                                                    |                |
| Saved Data               | BMW                                                                     |                |
| Actuator Tests           | Citroën                                                                 |                |
| Transfer Transferrer     | Flat                                                                    | 1 <i>-⇒</i> /A |
| special + prictions      | Ford                                                                    |                |
| Oscilluscope             | GM                                                                      | 2-⊃ ≎          |
| fr Settings              | Honda                                                                   |                |
| ? Help                   | Hyundal                                                                 |                |
|                          | Jaguar                                                                  |                |
|                          | Lancia                                                                  |                |
|                          | Land Rover                                                              |                |
|                          | Mazda                                                                   |                |
|                          | Mercedes-Benz                                                           |                |
|                          | luna -                                                                  | <b>M</b>       |

AU0081

- 1. Autodata technical data
- 2. Vivid technical data

The 'Technical Data' buttons will open the technical data application, for the specific vehicle chosen, in a separate window.

Note: The type of technical data available is dependent on the installed technical data package.

Dependent on the stage in the vehicle selection process at which the technical data button was pressed, it may be necessary to select the specific vehicle. Select the appropriate model from the list and then press 'OK' to proceed to the technical data application.

### **Special functions**

| <ul> <li>Autodiagnos PC Pro</li> </ul> |                   | = i <sup>g</sup> X |
|----------------------------------------|-------------------|--------------------|
| EOBD                                   |                   |                    |
| AUTODIA                                | GNOS PC PRO       |                    |
| <b>A</b> Vehicle selection             | MI Status         |                    |
| Job Sheet                              | O2 Sensor Tests   |                    |
| Fault Codes                            | View Freeze Frame |                    |
| 1.4                                    | Non-Continuous    |                    |
| Live Data                              | System Control    |                    |
| Advantage Tests                        | OBD Status        |                    |
| (+) Special Functions                  | System Readiness  |                    |
| Oscilluscope                           | General Info      |                    |
| 4                                      | Tester Setup      |                    |
| Settings                               | Vehicle Info.     |                    |
| ? Help                                 |                   |                    |
|                                        |                   |                    |
|                                        |                   |                    |
|                                        |                   |                    |
|                                        |                   |                    |
|                                        |                   |                    |
|                                        |                   |                    |

AU0076

The 'Special Functions' screen allows various system tests to be undertaken. The tests available will be determined by the system selected.

### Troubleshooting

This table illustrates some of the most common causes of faults on the system.

| Problem:                                              | Check:                                                                                                    |  |  |
|-------------------------------------------------------|----------------------------------------------------------------------------------------------------|--|--|
| System will not install from the CD                   | <ul> <li>Ensure the person installing the Autodiagnos<br/>PC Pro software has administrator rights on<br/>the PC</li> </ul> |  |  |
|                                                       | <ul> <li>Navigate to the CD drive and launch the<br/>"setup.exe"</li> </ul>                                                 |  |  |
|                                                       | <ul> <li>Ensure the operating system is Windows XP<br/>Professional or Windows Vista</li> </ul>                             |  |  |
| Wireless (Bluetooth)<br>communication not working     | Ensure the Bluetooth option is selected on the 'Settings' screen                                                            |  |  |
|                                                       | • Ensure the PC bluetooth settings have been set correctly to allow communication with the vehicle interface                |  |  |
|                                                       | Ensure the vehicle interface is powered from<br>the vehicle's diagnostic socket                                             |  |  |
| Communication problems                                | Ensure vehicle ignition is switched on                                                                                      |  |  |
| between Autodiagnos PC Pro                            | Ensure correct cable is being used                                                                                          |  |  |
| Note: Typical message includes;<br>"Data Link Error". | Ensure all connections are secure and cables     are in good condition                                                      |  |  |
|                                                       | <ul> <li>Ensure vehicle system is supported by<br/>Autodiagnos PC Pro.</li> </ul>                                           |  |  |

Note: If experiencing further technical difficulties with Autodiagnos PC Pro, please contact Product Support. See 'Product support hotline', page 2.

### **Cable identification**

### Standard cables

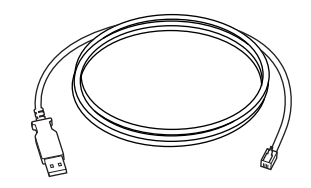

CR0226

AS1215A USB cable

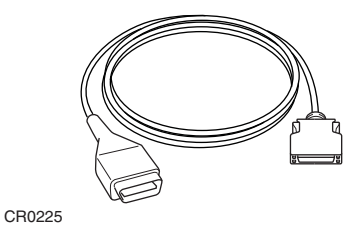

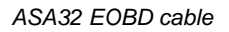

**Optional cables** 

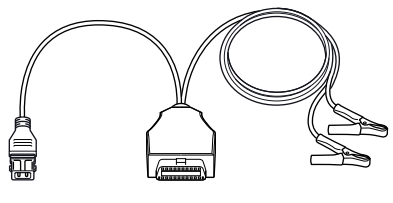

CR0234

ASA33 PSA adapter cable (2-pin)

# **Operating instructions**

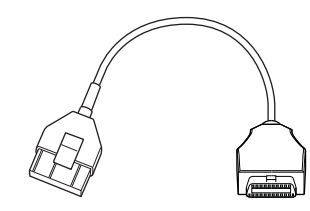

CR0231

ASA34 PSA adapter cable (30-pin)

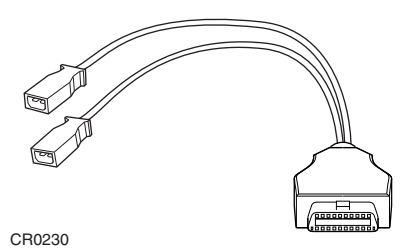

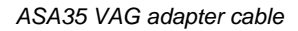

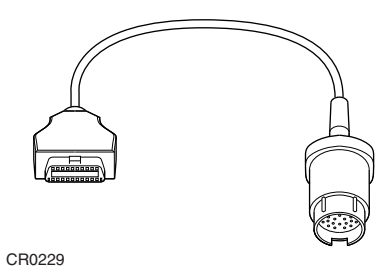

ASA36 Mercedes adapter cable

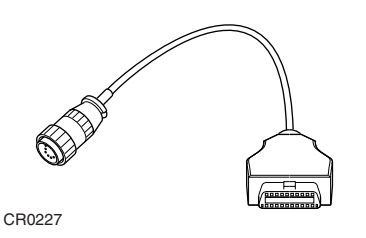

ASA37 Mercedes Sprinter adapter cable

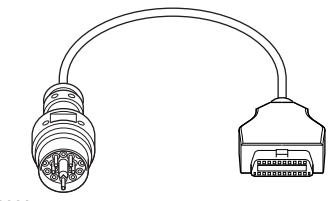

CR0228

ASA38 BMW adapter cable

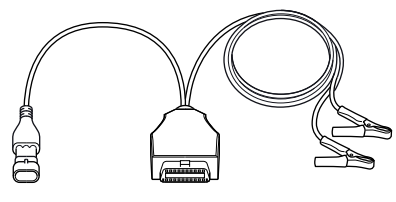

CR0235

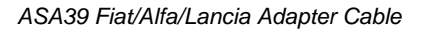

### Licence Agreement for Autodiagnos PC Pro

1. The Licence Agreement

Autodiagnos licences the software to you only upon the condition that you accept all the terms contained in this Licence Agreement ("the Agreement"). Please read the terms carefully before clicking the Yes button and finishing the installation of the software and the data on your computer.

If you do not agree to these terms, then Autodiagnos is unwilling to licence the software to you, in which event you should return the full product with proof of purchase to the dealer from whom it was acquired within 30 days of purchase, and your money will be refunded.

2. Subject of the Agreement

The subject of the Agreement is the Autodiagnos PC Pro software on disk ("AUTODIAGNOS PC PRO"). While Autodiagnos continues to own the software, you will have certain rights to use the software and the data after your acceptance of the conditions of this licence.

3. Rights of Use

You have the right to use the enclosed copy of Autodiagnos PC Pro for your normal business on a single computer at one location. Use in a computer network is only allowed if an appropriate Network Licence Agreement has been concluded with Autodiagnos.

- 4. Copyright
  - **a.** Autodiagnos reserves all copyrights to AUTODIAGNOS PC PRO. This applies in particular to all exploitation, publication and reproduction rights.
  - b. You may not copy, give away, hire out, lend, or make otherwise available, Autodiagnos PC Pro to third parties without prior written consent of Autodiagnos.
  - **c.** You may not transfer Autodiagnos PC Pro via a network or other data transfer connection to another computer.
- 5. Compensation in the Event of Violation of the Agreement on Your Part

You shall be obliged to pay compensation if Autodiagnos incurs damages through violation of the copyright on your part. In the event of violation of the Agreement on your part, your right to use Autodiagnos PC Pro shall be terminated without notice and compensation.

#### 6. Warranty and Liability

If any copy of Autodiagnos PC Pro is demonstrated to Autodiagnos to contain an error or malfunction, Autodiagnos will use all reasonable endeavours to correct such error or malfunction before the release of the next update, or (at its discretion) replace such copy free of charge, provided that :

- **a.** the application has been used at all times properly and in accordance with the instructions for use;
- **b.** no alteration, modification or addition has been made to the software without Autodiagnos's prior written consent.
- 7. Waiver

Although every care has been taken to ensure that Autodiagnos PC Pro data is accurate and complete, no liability other than that which may not be excluded by law, can be accepted for any damages, loss or injury caused by errors or omissions in the data. In no case shall Autodiagnos's liability exceed the Licence Fee you paid for the use of Autodiagnos PC Pro during the current year. The disclaimer and limitations set forth will apply regardless of whether you accept AUTODIAGNOS PC PRO.

8. Assignment

Autodiagnos is at any time authorised to assign its rights and liabilities from this software agreement to an affiliated company. By entering into the Agreement you already agree with this assignment.

9. Law

The Agreement is governed by the laws of the U.K.

If you have any questions concerning this Agreement, please contact Autodiagnos Product Support on +44 (0) 844 665 7623.

### **Disposal of equipment**

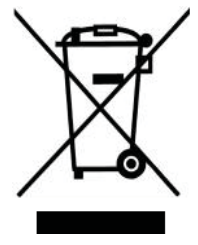

• Do not dispose of this equipment as miscellaneous solid municipal waste but arrange to have it collected separately.

• The re-use or correct recycling of electronic equipment (EEE) is important in order to protect the environment and the wellbeing of humans.

• In accordance with European Directive WEEE 2002/96/EC, special collection points are available for the delivery of waste electrical and electronic equipment.

- The public administration and producers of electrical and electronic equipment are involved in facilitating the processes of the re-use and recovery of waste electrical and electronic equipment through the organisation of collection activities and the use of appropriate planning arrangements.
- Unauthorised disposal of waste electrical and electronic equipment is punishable by law with appropriate penalties.

### **Disposal of batteries**

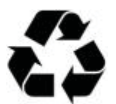

- Batteries must be recycled or disposed of properly. Do not throw batteries away as part of normal refuse disposal.
- Do not throw batteries into open flame.

### AUTODIAGNOS

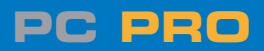

**Autodiagnos Limited** 

Unit 1 Hopton Estate • London Road • Devizes SN10 2EU Tel: 0844 665 7623 • Fax: 0844 665 7603 www.autodiaonos.com